WorkForce

The **Comp Time Earned Requested** Entry Code allows you to bank comp time rather than be paid for overtime hours. When you choose Comp Time Earned Request, the hours will get added to your Comp Time bank as 1.5 times the hours worked.

- 1. On the Home Screen, click My Timesheet from the Time Entry box.
- 2. On the Regular Time row, enter your in and out time worked (example: Sat. 3/14, 8-11am 3.0 OT hours)
- 3. Click the + on the **Regular Time** row to add a new row.

| Date      |    | Entry Code   |   |
|-----------|----|--------------|---|
| Sat 03/14 | +• | Regular Time | ~ |

4. One the new row, select the Entry Code Comp Time Earned Requested

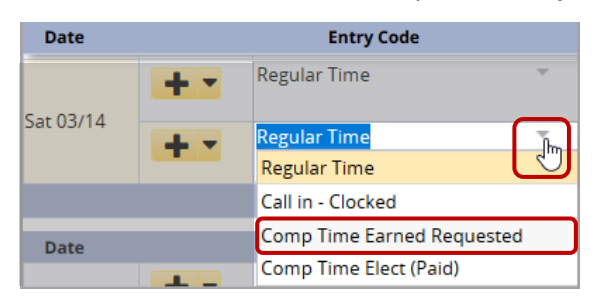

5. In the **Hours** column, enter the number of hours you want banked as comp time

In this example, the work schedule is Mon. to Fri. 7:00am - 3:30pm

6. Click Save button

| <b>03/08/20</b> | 20 - 03 | 3/21/      | 2020    | i       |                | F       | Save    | e       | More    | •       | List           | View -       |         |            |             |      |      |                        |      |
|-----------------|---------|------------|---------|---------|----------------|---------|---------|---------|---------|---------|----------------|--------------|---------|------------|-------------|------|------|------------------------|------|
| Time Entry      |         |            |         |         |                |         |         |         |         |         |                |              |         |            |             |      | 87.2 | <b>5</b> total he      | ours |
| S M T<br>8 9 10 | W       | т<br>12    | F<br>13 | S<br>14 | <b>s</b><br>15 | M<br>16 | т<br>17 | W<br>18 | T<br>19 | F<br>20 | <b>S</b><br>21 | Mar 14, 2020 | Show /  | All Weeks  |             |      |      | <sup>37777</sup><br>12 |      |
| Date            |         |            |         | -       | E              | ntry    | Code    |         |         |         |                | Hours        | Overrid | Adjust Rea | Comments    | soe  |      | Total                  | ^    |
| We d 02/11      |         | <b>-</b> - |         | Regu    | ılar T         | ime     |         |         |         |         | 7              | 07:00 am     | 0.00    |            |             | 1000 | 77   | 8.00                   |      |
| Wed 03/11       |         |            |         |         |                |         |         |         |         |         |                | 03:30 pm     |         |            |             |      |      |                        |      |
| Thu 02/12       |         | <b>-</b> - |         | Regu    | ılar T         | ime     |         |         |         |         |                | 07:00 am     | 0.00    |            |             |      |      | 8.00                   |      |
| Thu 03/12       | -       |            |         |         |                |         |         |         |         |         |                | 03:30 pm     |         |            |             |      |      |                        |      |
| F=: 02/12       |         | <b>-</b> - |         | Regu    | ılar T         | ime     |         |         |         |         | F              | 07:00 am     | 0.00    |            |             |      |      | 9.00                   |      |
| Fri 03/13       | _       |            | _       |         |                |         |         |         |         |         |                | 04·30 pm     |         |            |             |      |      |                        |      |
|                 |         | <b>.</b> . |         | Regu    | ılar Ti        | ime     |         |         |         | 1       | 7              | 08:00 am     | 0.00    |            | TUC repairs |      |      | 3.00                   |      |
| Sat 03/14       |         |            |         |         |                |         |         |         |         |         |                | 11:00 am     |         |            |             |      |      |                        |      |
|                 |         | ⊦ -        |         | Com     | p Tin          | ne Ea   | rned    | Req     | ueste   | ed 1    | 7              | 3.00         | 0.00    |            |             |      |      | 0.00                   | J    |
|                 |         |            |         |         |                |         |         |         |         |         |                |              |         |            |             |      |      |                        |      |

7. Click the **Results** tab to see the **Comp Time Earned** for 3/14.

| Exceptions Schedule Time Off Results |             |                  |            |           |             |       |  |  |  |  |
|--------------------------------------|-------------|------------------|------------|-----------|-------------|-------|--|--|--|--|
| Work Da 🔺                            | Assignmen   | Pay Code         | Paid Hours | Unpaid Ho | Est Gross P | Rate  |  |  |  |  |
| 03/13/2020                           | Order of th | Regular Time     | 8.00       | 0.00      | 440.00      | 55.00 |  |  |  |  |
| 03/14/2020                           | Order of th | Comp Time Earned | 0.00       | 3.00      | 0.00        | 0.00  |  |  |  |  |
| 03/16/2020                           | Order of th | Lunch Deducted   | 0.00       | 0.50      | 0.00        | 0.00  |  |  |  |  |
| 03/16/2020                           | Order of th | Regular Time     | 8.00       | 0.00      | 440.00      | 55.00 |  |  |  |  |

On the **Results** tab, 3/14 shows 3.0 hours **Comp Time Earned** in the **Unpaid Hours** column.

8. Click the **Time Off** tab to see the additional hours added to the **Comp Time** bank

| Comp Time                 | Hours   |  |  |  |  |
|---------------------------|---------|--|--|--|--|
| Initial Balance Sun 03/08 | 30.0000 |  |  |  |  |
| Credits                   | 4.5000  |  |  |  |  |
| Debits                    | 0.0000  |  |  |  |  |
| Ending Balance Sat 03/21  | 34.5000 |  |  |  |  |
| Show Details >>           |         |  |  |  |  |

On the **Time Off** tab, the **Credits** have been increased to reflect the 3.0 hours of **Comp Time Earned** (3.0 x 1.5 = 4.50)